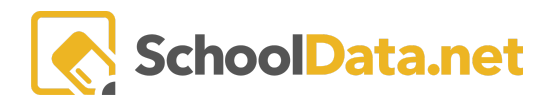

# ALE Application: How to Check In & Out Library Items

#### Locate or request a Title.

Click Library in the left navigation menu and choose Search.

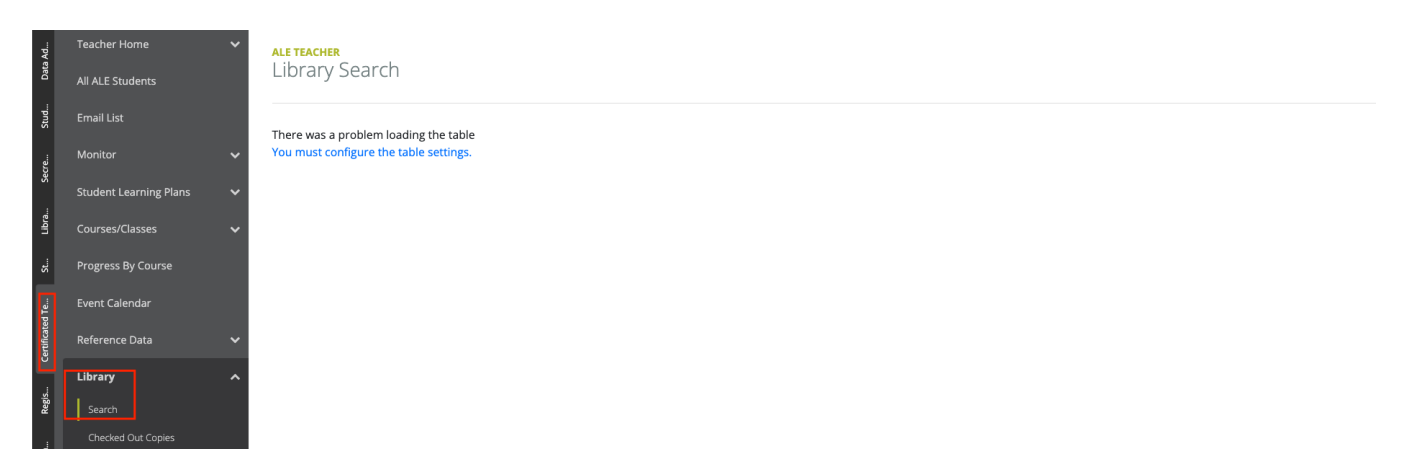

Simple Search for the Titles, Keywords, or Descriptions by entering it in the Search field, then click Set.

| Ale Librarian Titles                                                                   |                   | ✓Set × |
|----------------------------------------------------------------------------------------|-------------------|--------|
| Simple Search Each word will be searched across all Titles, Keywords, and Descriptions | Search (optional) |        |

Advanced Search may also be done for Title, Location, Identifier, Barcode, Author, Keywords, Subject, and Media Type.

| le Librarian Titles                                 |                       | ✓Set                  |
|-----------------------------------------------------|-----------------------|-----------------------|
| Advanced Search<br>Please make at least 1 selection | Title (optional)      |                       |
|                                                     | Location (optional)   | Select                |
|                                                     | Identifier (optional) | Barcode (optional)    |
|                                                     | Author (optional)     | Keywords (optional)   |
|                                                     | Subject (optional)    | Media Type (optional) |
|                                                     |                       |                       |

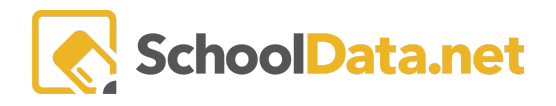

A list of titles will be displayed. To return to the search, click Data Settings Form.

#### Click the **Title** for more details, or click the **Row Actions & Options** gear to **View Details** or **Request the Title**.

| ale p<br>Lib | arent<br>Fary Searc            | :h         |            |     |           |    |                |            |   | ~        |     |           |                                                   |        |
|--------------|--------------------------------|------------|------------|-----|-----------|----|----------------|------------|---|----------|-----|-----------|---------------------------------------------------|--------|
| Pare         | nt Library Title               | e Search ( | 1 records) |     |           |    |                |            |   |          |     |           | Data Settings                                     | Form 🏥 |
| ~<br>~       | Title<br>_*_<br>Chicken Little | ▼ #        | Author     | 7 8 | Publisher | 70 | Published Date | Identifier | ₹ | Keywords | 7 0 | Descripti | on Co                                             |        |
|              |                                | J          |            |     |           |    |                |            |   |          |     | [         | Row Actions & Op<br>View Details<br>Request Title | itions |

If the list is long, try filtering it by typing a keyword or clicking the gear at the top of each column.

| ale p.<br>Libi | rary Searcl          | h                                                                                                    | /         |                |            |                 |                  |         |             |
|----------------|----------------------|----------------------------------------------------------------------------------------------------|-----------|----------------|------------|-----------------|------------------|---------|-------------|
| Pare           | nt Library Title     | Search (1 records) 🖓 Filtered                                                                                                    | d         |                |            |                 |                  | Data Se | ttings Form |
| ~              | Title<br>_*_ Chicken | Author                                                                                                    | Publisher | Published Date | Identifier | Keywords<br>_*_ | Description      |         | Co<br>_*_   |
| ~              | Chicken Little       | Column Actions & Option                                                                                                    | ns        |                | 453466     |                 | A little Chicken |         |             |
|                |                      | <ul> <li>↓≦ Sort Ascending</li> <li>↓₹ Sort Descending</li> <li>▼ Filter</li> <li>&lt; Pin Left</li> <li>&gt; Pin Right</li> </ul> |           |                |            |                 |                  |         |             |

### **Checking Out Items**

Choose Check Out from the left-hand navigation menu to check out books for individual students.

- Person Type (Optional) Select Student, Parent, or Teacher from the drop-down menu.
- Name (Required) Select the checkmark next to the name.
- **Due Date (Optional)** This will autofill with the default date when setting up the Library. You have the option to select a different date.
- Barcodes (Required)

| -PA-      | Teacher Home           | ~ | ALE TEACHER                                   |                        |                              |
|-----------|------------------------|---|-----------------------------------------------|------------------------|------------------------------|
| Data      | All ALE Students       |   | Check Out/Renew                               |                        |                              |
| Stud      |                        |   |                                               |                        |                              |
| cre       |                        | ~ | Check Out                                     | Person Type (optional) | Ale Student (required)Select |
| x         | Student Learning Plans | ~ | One per line or separated by spaces or commas | Student \$             |                              |
| Libra     |                        | ~ |                                               | Due Date (optional)    |                              |
| t,        | Progress By Course     |   |                                               |                        |                              |
| I Te      | Library                | ^ |                                               | Barcodes (requireu)    |                              |
| tificated |                        |   |                                               |                        | æ                            |
| ē         |                        |   |                                               |                        |                              |
| tegis     |                        |   |                                               |                        |                              |
|           | Check Out              |   | Check Out/Renew Verify Availability           |                        |                              |

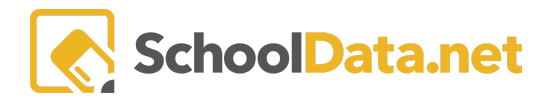

Once finished, click

- **Check Out/Renew** This will tell the system to check out the items to the selected individual. NOTE: This will not give an error message if one or more entered barcodes are unavailable.
- Verify Availability This will open a modal showing a list of the entered barcodes and their current status in the system. It will also state if a barcode does not currently exist in the system. Choose Yes, CheckOut, or click the "x" to close the modal and make any needed changes.

| parated by spaces or cor                  | mas Student                                                                                                    | ¢                                   | Savanna /      |
|-------------------------------------------|----------------------------------------------------------------------------------------------------|-------------------------------------|----------------|
| Confirm                                   | Close if corrections needed —                                                                                                    |                                     | ×              |
| Barcode #58<br>Barcode #67<br>Barcode #84 | 9960 does not match an existing barcode.<br>3457 Magic Tree House #34 or Merlin Mission #6: Season of the Sandst<br>35861 Magic Tree House #34 or Merlin Mission #6: Season of the Sands | orms is checke<br>storms is availal | d out.<br>ble. |
| Select                                    | o check out available copies                                                                                                    | Yes, Chec                           | k Out          |
|                                           |                                                                                                    |                                     |                |

# **Checking In Items**

Use the **Check In** option from the left-hand navigation menu to check multiple items simultaneously. This is where you would input or scan **Barcodes (Required)**.

| a Ad       | Teacher Home           | ALE TEACHER                                   |   |
|------------|------------------------|-----------------------------------------------|---|
| Dat        | All ALE Students       | Check In                                      |   |
| Stud       | Email List             |                                               | _ |
| cre        | Monitor                | Check In     Barcodes (required)              |   |
| Š          | Student Learning Plans | One per line or separated by spaces or commas |   |
| Libra      | Courses/Classes        | Text                                          |   |
| St         | Progress By Course     |                                               |   |
| ITe        | Library                | Check in Verify Barcodes                      |   |
| rtificated |                        |                                               |   |
| ల          |                        |                                               |   |
| Regis      | Check In               |                                               |   |
|            | Check Out              |                                               |   |

Once finished, click one of the following options:

- Check In This will check in any entered barcodes that currently have a checked-out status.
- Verify Barcodes This will open a modal showing the entered barcodes' status. Select Yes, Check In to check in any of the entered barcodes that have been checked out, or click "X" to close the modal and make any needed changes.

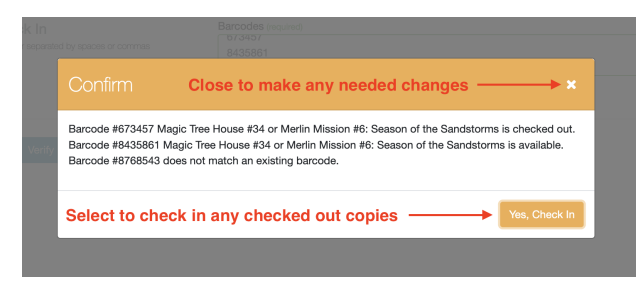

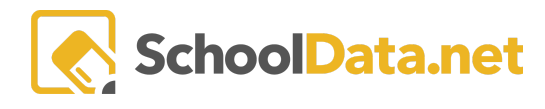

# Viewing and Renewing Check Out Copies

Select **Manage** from the left-hand navigation menu and choose **Checked Out Copies**. Basic information for each item will be listed here, such as the name, barcode, check out date, due date, and the name of the person it was checked out to. These titles can be individually **Checked in** or **Renewed** via the associated **Row Action & Options** gear.

| lata Ad   | Librarian Home     | × A      | LE LIBRAR | ed ou    | t Conies   | 5             |          |           |          |          |                           |          |           |          | o                        |
|-----------|--------------------|----------|-----------|----------|------------|---------------|----------|-----------|----------|----------|---------------------------|----------|-----------|----------|--------------------------|
|           | Search             |          |           |          | e copies   | -             |          |           |          |          |                           |          |           |          |                          |
| Stud      | Manage             | ^        |           |          |            |               |          |           |          |          |                           |          |           |          |                          |
|           | Media Types        | <u>A</u> | le Librar | rian Che | cked Out C | opies (15 rec | ords)    |           |          |          |                           |          |           |          | <b></b>                  |
| Secre     |                    |          | Lib       | orary Ti | Title Barc | Cost          | Order Nu | Condition | Check Ou | Due Date | Person                    | Guardian | Is Active | Location | 7 10 P                   |
|           |                    |          | ✓ [.*.    | _        | *_         |               | _*_      | _*_       |          |          | *                         |          | *         |          |                          |
| Libra     |                    |          | V Rea     | ading    | 02589      |               |          |           | 2023-06  | 2023-06  | student: *, Ultan         | Talisa * | No        | Library  | Row<br>Actions & Options |
| St        | Checked Out Copies |          | V Nei     | il Tes   | 01         | 1000000       |          |           | 2023-06  | 2023-06  | student: Shuler*, Elexes  | Cliff *  | Yes       | Library  | Row Actions & Options    |
|           |                    |          | Nei       | il Tes   | 02         | 123           |          |           | 2023-06  | 2023-06  | student: *, Adam          | Domeni   | No        | Library  | Check In                 |
| ted Te    |                    |          | V Nei     | il Tes   | 03         |               |          |           | 2023-06  | 2023-06  | person: Mendenhall*, Neil |          | Yes       | Library  | Renew                    |
| Certifica |                    |          | Nei       | il Tes   | 04         |               |          |           | 2023-05  | 2022-07  | person: Mendenhall*, Neil |          | Yes       | Library  | 0                        |
| Ŭ         |                    |          | V Mag     | gic T    | 8435861    |               |          |           | 2023-06  | 2023-06  | student: *, Ultan         | Talisa * | No        | Library  | 0                        |
| Regis     | Check In           |          | V Mag     | igic T   | 673457     |               |          |           | 2023-06  | 2023-06  | student: *, Ultan         | Talisa * | No        | Library  | 0                        |
|           | Check Out          |          | Mag       | igic T   | 877568     |               |          |           | 2023-06  | 2023-06  | student: *, Ultan         | Talisa * | No        | Library  | •                        |

Clicking Renewed will open a new window that prompts you to select a new Due Date for the item.

| ALE - Renew Ale Library Title Copy |                     | ✓ Save | × |
|------------------------------------|---------------------|--------|---|
| ▲ Renew                            | Due Date (optional) |        |   |

Click **Save**. NOTE: If you select Save without selecting a date, the system will use the Default Check-In Date chosen for your library system.

School staff can also view items checked out to a student on the Manage Student interface. Select **All ALE Students** in the left navigation menu, click the student's name blue hyperlink, then view the **Library Items Tab** located at the far right or nested under the **Details Tab**.

| A            | I ALE                  |                 | Edmonds<br>School DISTRICT<br>Exch studiert karving, every dayl                                   |
|--------------|------------------------|-----------------|---------------------------------------------------------------------------------------------------|
| Staff        | Teacher Home           |                 | ALE TEACHER / MANAGE STUDENT                                                                      |
| ler          | All ALE Students       |                 | Allisatiura Galvatt velazco"                                                                      |
| Icated Teacl | Email List             |                 | Details     Contacts     Graduation     Health Conditions     Transfer Credits     Scanner Alerts |
| Certif       | Monitor                | ✓ Pr            | Assessments A. Galvan Velazco*                                                                    |
| rar          | Student Learning Plans | v RO            | Attendance                                                                                        |
| Regist       |                        | Stu             | Documents                                                                                         |
| 5            | Courses/Classes        | Y PEI           | Library Items                                                                                     |
| m Manage     | Progress By Course     | Birti           | date                                                                                              |
| Progra       | Reference Data         | Gen   Gen   FAN | der                                                                                               |